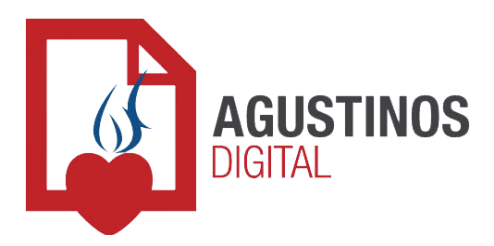

## **Matricular alumnos**

Este módulo permite comenzar el trámite de matriculación a la escuela secundaria agilizando su proceso. Toda la información del ingresante se cargará de manera online incluyendo su documentación obligatoria:

- ✓ Copia del documento (<u>ambos lados</u>).
- ✓ Libreta sanitaria.
- ✓ Certificado de nacimiento.
- ✓ Foto color del alumno.

En caso de que el ingresante provenga de una escuela privada, además, se deberá cargar:

- ✓ Nombre del establecimiento del que proviene.
- ✓ Copia del libre de deuda.

<u>NOTA:</u> Si el ingresante proviene de la escuela primaria del Colegio Agustiniano, NO DEBE colocar nada en los campos del apartado *"Información del establecimiento anterior"*.

Recomendamos antes de comenzar este proceso tener toda la documentación descripta anteriormente escaneada o fotografiada en su computadora y disponer de una buena conexión a internet.

¡Importante!: Únicamente disponible para alumnos ingresantes al nivel secundario provenientes del último nivel de la escuela primaria del mismo o distinto establecimiento

## <u>Paso 3</u>

## ¿Cómo iniciar el trámite de matriculación?:

- 1. Debe haber completado el proceso de registro de manera exitosa en Agustinos Digital (*Paso 1 y Paso 2*), si es que todavía no lo hizo.
- 2. Abra su navegador web e ingrese la siguiente dirección: digital.agustiniano.esc.edu.ar.
- 3. Haga clic en "Comenzar" ubicado en la parte derecha superior del menú principal.
- 4. Inicie sesión con su dirección de e-mail y contraseña. Si olvidó su contraseña puede recuperarla haciendo clic en "Recuperar contraseña".
- 5. Una vez que ingresó al sistema, usted verá la sección "Mi cuenta", desde la cual podrá administrar los diferentes alumnos y módulos.
- 6. Debe considerar que...
  - a. ...si no realizó el trámite de pre-inscripción previamente, haga clic en "Matricular alumnos".
  - b. ...si ya realizó el trámite de pre-inscripción y la vacante se encuentra confirmada, es decir, en el apartado "Aspirantes", sobre el futuro ingresante correspondiente, en la columna "Estado" aparece como "Confirmación de vacante", haga clic en "Matricular". Esto le ahorrará volver a cargar los mismos datos y solo se le pedirá la documentación obligatoria.
- 7. Complete todos los campos y cargue las imágenes de toda la documentación requerida. NOTA: La documentación debe estar en formato de imagen (.JPG o .PNG) y no debe pesar más de 4MB cada una. Las imágenes cargadas deben ser auténticas, legibles y tal cual se solicitan, de lo contrario, se le pedirá que vuelva a cargar las que se encuentren erróneas para finalizar el trámite.
- 8. Haga clic en "Matricular" (La carga puede demorar varios minutos dependiendo de su conexión a Internet).
- 9. Si todos los campos fueron completados correctamente y toda la documentación fue cargada, aparecerá un mensaje de confirmación y un botón para descargar el contrato y el reglamento, que deberá firmar y acercarse personalmente a la administración de la escuela con los mismos para poder abonar la matrícula y finalizar el trámite (Consulte valor de matrícula).

Colegio Agustiniano - Orden de Agustinos Recoletos Salguero 2778 (1651) - San Andrés - 4755-1292 www.colegioagustiniano.edu.ar

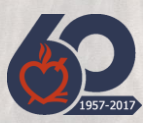